#### ×

## Emitir Segunda Via da Conta Sem Taxa

Esta funcionalidade permite emitir a segunda via da conta sem taxa, podendo ser acessada no caminho: **GSAN > Atendimento ao Público > Emitir Segunda Via Conta Sem Taxa**.

Alterada a funcionalidade, de modo a possibilitar a emissão da segunda via de uma conta apresentando o cliente vinculado (opção padrão), ou o atual cliente que está vinculado ao imóvel. Assim, caso o cliente associado à conta selecionada não seja o mesmo que o atualmente associado ao imóvel, ao clicar no ícone da impressora para a geração da segunda via da conta, o sistema exibirá uma tela com a mensagem: *Caso deseje emitir a segunda via em nome do cliente que está vinculado à conta (opção padrão), clique no botão Cliente Conta*. Caso deseje a conta em nome do atual cliente vinculado ao imóvel, clique no botão *Cliente Atual*.

Caso a opção selecionada seja *Cliente Conta*, a funcionalidade emitirá a conta com o cliente vinculado, conforme já ocorre atualmente. Caso a opção selecionada seja *Cliente Atual*, o sistema deverá emitir a conta em nome do atual cliente vinculado ao imóvel com indicador de conta ativo. Esta opção só estará disponível quando a funcionalidade for executada de forma presencial, através de um usuário **logado** ao sistema, não sendo possível realizá-la através da internet. Por solicitação da **Caema**, foi criada parametrização por empresa, no sistema parâmetro, que permite Bloquear / Liberar a impressão, do Cliente Atual, pelo que foi impresso na conta original, na emissão da Segunda Via de Conta (no Sistema e na Loja Virtual), apresentando os dados que sairão impressos na conta.

Por solicitação da **CAEMA**, o sistema impede a impressão de segunda via de contas e impressões de documentos de débitos dos imóveis pertencentes ao programa **Viva Água**. Para os casos dos imóveis que fizeram parte do projeto **Viva Água** e não possuem contas vencidas que foram faturadas como **Viva Água**, o indicador do imóvel será desmarcado.

Por solicitação da **CAERN**, caso a conta seja emitida no formato **Carteira 17**, realizar as seguintes verificações:

1.

Se não houve retificação no valor da conta e o valor da conta for maior que o valor limite para emissão da conta no formato **Carteira 17** *NÃO* será gerado o registro no movimento diário para geração do título no banco (a conta já foi enviada no fechamento do faturamento). 2.

Se houve retificação no valor e/ou na data de vencimento da conta (valor maior ou menor que o valor original da conta) e o valor da conta retificada é maior que o valor limite para emissão da conta no formato **Carteira 17**, é gerado o registro no movimento diário para geração do título no banco.

A funcionalidade possibilita a obtenção do histórico de emissão de segunda via de conta. Inicialmente, o sistema exibe a tela abaixo:

#### Observação

Informamos que os dados exibidos nas telas a seguir são fictícios, e não retratam informações de clientes.

| [                                                                                        | @ Gsan -> Atendimento ao Publico -> Emitir Segunda Via de Conta Sem Taxa |
|------------------------------------------------------------------------------------------|--------------------------------------------------------------------------|
| Emissão da 2º Via de Conta                                                               |                                                                          |
| Informe apenas os números da sua MATRÍCULA, que se encontra na<br>MATRÍCULA: * 413875000 | parte superior da sua conta de água:                                     |
| MATRICULA: 413875000                                                                     |                                                                          |
| * Campos obrigatórios                                                                    |                                                                          |
| Desfazer Cancelar                                                                        | Consultar                                                                |
| Banco: 05/07/2017                                                                        | Versão: Corretiva (Batch) 18/07/2017 - 18-17-15                          |
|                                                                                          |                                                                          |

Agora, informe os dados para que seja(m) exibida(s) a(s) conta(s) do imóvel (para detalhes sobre o preenchimento, clique **AQUI**) e clique no botão Consultar. Caso exista conta não paga, esta também poderá gerar uma segunda via da conta:

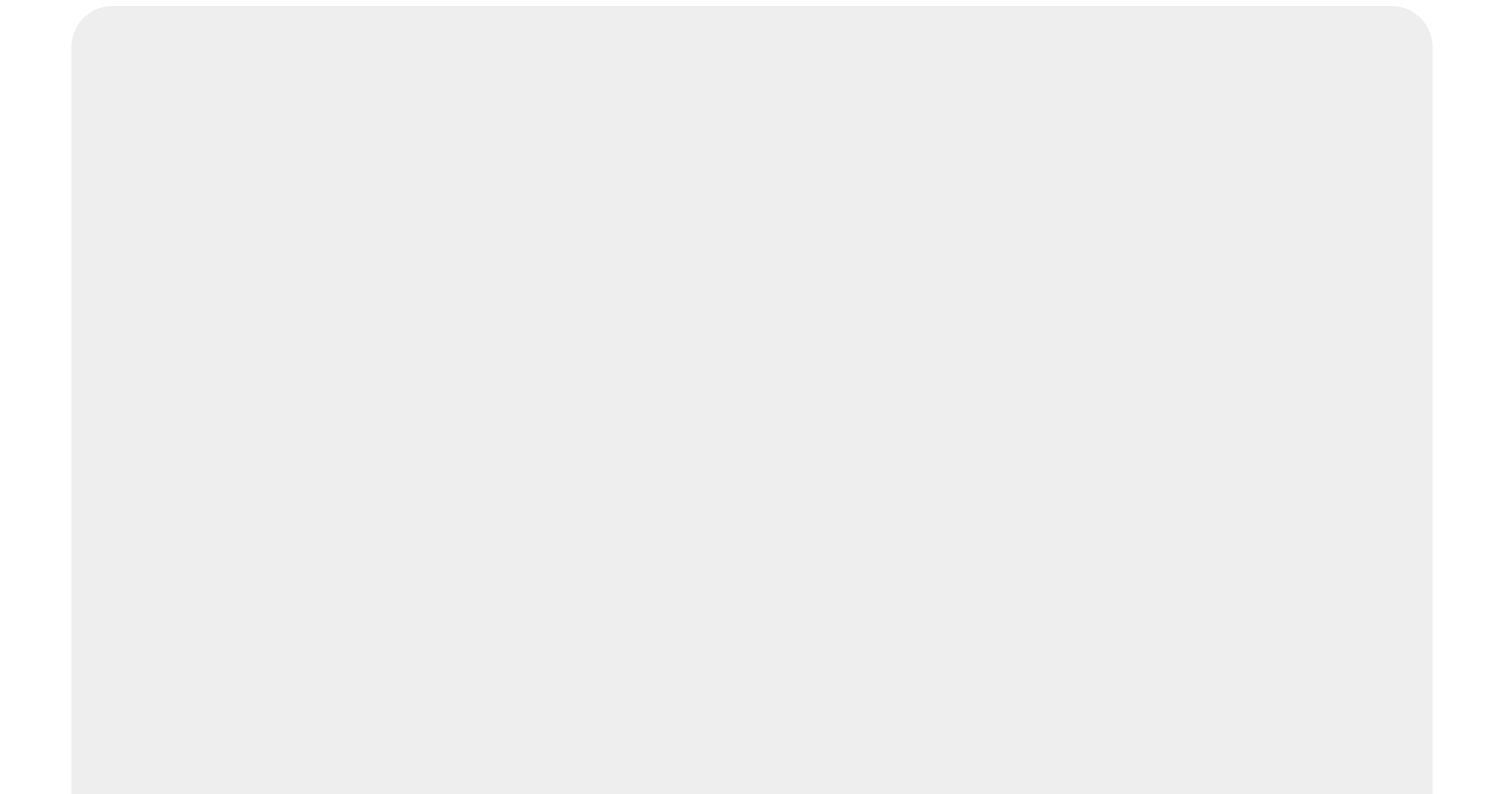

#### Emissão da 2ª Via de Conta - Atendimento Internet

#### CONFIGURAÇÃO NECESSÁRIA DO NAVEGADOR/COMPUTADOR

1- Internet Explorer 6.0 ou superior;

2 - Mozilla Firefox 1.5 ou superior;

3 - Acrobat Reader 6.0 ou superior;

PROCEDIMENTOS PARA IMPRESSÃO

1- Imprimir em folha de papel tamanho A4;

2 - Imprimir apenas em impressoras Jato de Tinta ou Laser;

Selecionar qualidade de impressão normal e nunca rascunho;

#### PAGAMENTO ON-LINE DE FATURAS EM ABERTO

Obs: A baixa da conta, após o pagamento, será efetuada em até 2(dois) dias utéis, após compensação.

#### Matrícula: 5553144

| Nome do Cliente: ADRIANO  | SILVA DE PAIVA    |          |                     |
|---------------------------|-------------------|----------|---------------------|
| Localidade Pólo: ESC DIST | DE FELIPE CAMARAO | Data do  | Débito : 12/07/2017 |
| Valor do Débito: 12,40    |                   |          |                     |
| Mês/Ano da Fatura         | Valor(R\$)        | Imprimir | Pagamento           |
| 01/2011                   | 12,40             | <b>S</b> | Selecionar Banco    |
| TOTAL                     | 12,40             |          |                     |

| Voltar Cancelar |  |
|-----------------|--|
|                 |  |
|                 |  |
|                 |  |
|                 |  |
|                 |  |
|                 |  |

Informada a matrícula do imóvel, caso exista débito, será exibida a tela contendo as contas não

pagas. Para gerar a segunda via da conta (conforme modelo acima), clique no botão 🧼. Caso deseje fazer o pagamento via Internet, clique no *link* **Selecionar Banco** para ser disponibilizada várias opções de bancos para realização do pagamento:

Last update: 09/03/2018 ajuda:emitir\_segunda\_via\_da\_conta\_sem\_taxa https://www.gsan.com.br/doku.php?id=ajuda:emitir\_segunda\_via\_da\_conta\_sem\_taxa&rev=1520617417 17:43

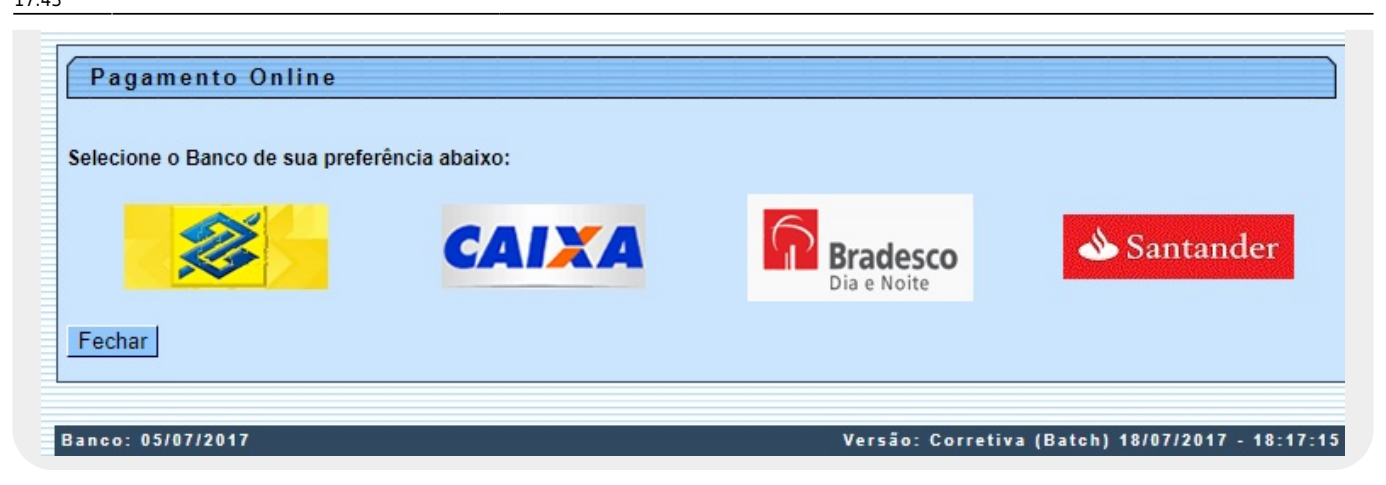

O sistema possibilita a emissão da segunda via de uma conta, apresentando o cliente vinculado (opção padrão) ou o atual cliente que está vinculado ao imóvel. Assim, caso o cliente associado à conta selecionada não seja o mesmo que o atualmente associado ao imóvel, ao se clicar no botão

para a geração da segunda via da conta, será exibida uma tela com a mensagem: Caso deseje emitir a segunda via em nome do cliente que está vinculado à conta (opção padrão), clique no botão Cliente Conta.

Caso deseje a conta em nome do atual cliente vinculado ao imóvel, clique no botão **Cliente Atual**. Caso a opção selecionada seja **Cliente Conta**, a funcionalidade emitirá a conta com o cliente vinculado. A opção só estará disponível quando a funcionalidade for executada de forma presencial, através de um usuário **logado** no sistema, não sendo possível realizá-la através da internet. Buscando possibilitar um futuro rastreamento quanto à emissão da segunda via de conta, será mantido o registro histórico de todas as emissões efetuadas de forma presencial, salvando no sistema o usuário que efetuou a emissão, com a respectiva data e hora, bem como a indicação se foi com o cliente da conta ou o do imóvel, além do nome do cliente associado.

#### Modelo da Conta

Foram alteradas as funcionalidades de emissão de contas no sistema de impressão simultânea (ISC), emissão de contas no GSAN, onde é enviado um arquivo TXT para impressão na gráfica e emissão de segunda via, para adaptação ao novo layout. Todas as contas impressas pelo GSAN terão o novo modelo definido e aprovado pela **Compesa**.

Foi alterada a geração do arquivo para o formato de uma conta por linha (tripa), onde os dados são enviados de forma sequencial - em uma única linha por conta - e a gráfica se encarrega de imprimir os dados no local correto. Isso diminui, consideravelmente, o tamanho do arquivo enviado e facilita futuras alterações de layout.

Abaixo novos campos que serão impressos no novo layout de conta:

Tipo de consumo referente a medição da ligação de água;

Anormalidade de Leitura referente a medição da ligação de água;

Anormalidade de Consumo referente a medição da ligação de água;

Tipo de consumo referente a medição do poço;

Anormalidade de Leitura referente a medição do poço;

Anormalidade de Consumo referente a medição do poço;

Leitura Anterior referente a medição do poço;

Leitura Atual referente a medição do poço;

Leitura Faturada referente a medição do poço;

Discriminação por faixa de volume das tarifas e volumes faturados referentes a esgoto;

Parâmetros da qualidade água:

Número de amostras exigidas e coletadas referente aos parâmetros cor aparente, turbidez, cloro residual livre, coliformes totais e escherichia coli;

Valores médios detectados e padrão da portaria referente aos parâmetros cor aparente, coliformes totais e escherichia coli.

## Modelo da Conta Compesa

| N° Documento; 201                                                                                                    | 130958180513                                                                                             | Escritório; AURORA                                                                        |                                                                                             |                                                                                    |                                                                            |                                                                                       |
|----------------------------------------------------------------------------------------------------|----------------------------------------------------------------------------------------------------|-------------------------------------------------------------------------------------------|---------------------------------------------------------------------------------------------|------------------------------------------------------------------------------------|----------------------------------------------------------------------------|---------------------------------------------------------------------------------------|
|                                                                                                    |                                                                                                    | FATURA MENSAL I                                                                           | DE ÁGUA E ESGOTO                                                                            |                                                                                    |                                                                            |                                                                                       |
| DEDOS DO CLIEME<br>SEVERINA MARIA DOS<br>R A, N. 00242 - MAD<br>INSCRIÇÃO: 347. 403.3                                                                                                    | ALENA RECIFE FE                                                                                          | CER UPO : :                                                                               | HACI                                                                                        | tícula: 0581:<br>Deção dêb. Avrovi                                                 | 8051.3<br>Atico: 09                                                        | 09/2013-2<br>\$*1*051.6                                                               |
| SITURÇÃO ÁTUR                                                                                                    | SITURÇÃO I SCOTO                                                                                         | DITC TOPHE TOT                                                                            | QUANTIDADE DE DEO                                                                           | OMIAS                                                                              | 21                                                                         | PIPT TOO                                                                              |
| HIDRÓMITRO                                                                                                    | DRTR LTIT. INTER IOR                                                                                     | DRTA LTI                                                                                  | T. RTURL                                                                                    | TIPO                                                                               | DE CONSU                                                                   | HO (R./E)                                                                             |
| A13B055428<br>UA<br>HT. ANT.: 74<br>HT. ATUAL: 95<br>HT. FAT.: 95                                                                                                    | 30/08/2013<br>CONSUMD: 21                                                                                | 01/10/                                                                                    | 2013<br>ESOTO<br>LEIT. ANT.:<br>LEIT. ATUAL:<br>LEIT. FAT.:                                 | F                                                                                  | UOLUME:                                                                    | 0                                                                                     |
| STÓR ICO DE CONSUMO<br>PERÈNC IR/CONSUMO<br>/2013 18/<br>/2013 15/                                                                                                    |                                                                                                    | PARÂMITROS<br>TURBIDEZ<br>COR APAREMTE                                                    | EXIG. FILA FORT.<br>NS 2.914/11                                                             | NÚMEROS DE AMO <i>S</i> E<br>ANÉL LSI<br>SERLIZAI                                  | (AS<br>15<br>DAS                                                           | RTEODM A<br>LECLISLICÍO                                                               |
| /2013 21/<br>/2013 15/<br>/2013 24/<br>/2013 24/                                                                                                    |                                                                                                    | COLIFORMES TOTALS<br>E. Coli<br>OPSTRUNQUES: (1) COLIFORME<br>(2) OE PARAM<br>BU ICADORES | S TOTALS AUGINCIA IN 95<br>TROS COLIFORMES TOTALS,<br>DAS COMPLIQUES SANITARIS              | <ul> <li>» Dag mingtrag example<br/>Eggerication coli i<br/>g da ásua.</li> </ul>  | INADAC.<br>CLORD RE                                                        | cidnar c20                                                                            |
| 0IA 19/ 0                                                                                                    | 2                                                                                                    | (3) OC PARÀNE<br>VIETRAL DA ÁG                                                            | TROS COR E TURBIDES SÃO<br>UA.                                                              | INDICADORES DAS CO                                                                 | ND IÇÖES A                                                                 | SECUCIADAS AO ASPEC                                                                   |
| SURIGHO DOS SIR<br>SUR<br>SESIDENCIAL 003 T<br>XXNSUMO DE AGUR                                                                                                    | VIÇOS E TARIFAS                                                                                          |                                                                                           | CONSUMO POR 21                                                                              | PAIXA<br>M3                                                                        |                                                                            | VALOR R\$                                                                             |
| SUR SUR CIAL 003 T                                                                                                    | VIÇOS E TARIFAS                                                                                          |                                                                                           | Consumo por :<br>21                                                                         | PAIXA<br>M3                                                                        |                                                                            | VALOR R\$                                                                             |
| TERDUTNS                                                                                                    | VIÇOS E TARIFAS<br>UNIDADES                                                                              | 20100 21                                                                                  | CONSUMO POR :<br>21                                                                         | PAIXA<br>M3                                                                        | THIOGED                                                                    | VALOR R\$                                                                             |
| TEDUTOS<br>TEDUTOS<br>TEDUTOS<br>PIS<br>COPES                                                                                                    | VIÇOS E TARIFAS<br>UNIDADES<br>BASE DE CÁRA<br>\$2,                                                      | 2050 23                                                                                   | СОНЗИНО РОВ :<br>21<br>21<br>1,65<br>7,60                                                   | PAIXA<br>M3                                                                        | DHE065TD<br>1, 37<br>6, 23                                                 | VALOR R\$                                                                             |
| TALINOUS SEA                                                                                                    | VIÇOS E TARIFAS<br>UNIDADES<br>10/2013                                                                   | 200.0 22                                                                                  | CONSUMO POR :<br>21<br>21<br>21<br>21<br>21<br>21<br>21<br>21<br>21<br>21<br>21<br>21<br>21 | PALXA<br>M3<br>VALOR DO<br>TOTAL A 1                                               | MINSTO<br>1, 37<br>6, 29<br>PAGAR ;                                        | VALOR R\$<br>*2,1<br>*2,7                                                             |
| TEDUTOS<br>SUA<br>RESIDENCIAL 003 U<br>CONSUMO DE AGUA<br>PIS<br>COPIES<br>ENCLIMENTO: 30/:<br>131/10/2013, REG<br>TISO.<br>itido por: ADMENTS                                                                                                    | VIÇOS E TARIFAS<br>UNIDADES<br>JASE DE CÁU<br>&2.<br>10/2013<br>SISTRAMOS QUE V. SA<br>STRAMOS QUE V. SA | 2010 P<br>77<br>77<br>. ESTAVA EM DÉBITO (                                                | CONSUMO FOR 3<br>21<br>21<br>21<br>21<br>21<br>21<br>21<br>21<br>21<br>21<br>21<br>21<br>21 | PALXA<br>M3<br>VALOR 20<br>TOTAL A 1<br>JÃ O TENHA PA                              | PHIOSED<br>1,37<br>6,23<br>PAGAR:<br>GO, IES<br>Emitido 4                  | VALOR R\$<br>*2,7<br>*2,77<br>\$2,77<br>CONSIDERE ESTE<br>7: 29/01/20                 |
| TELEVINE<br>TELEVINE<br>PLS<br>COPIES<br>ENCIMENTO: 30/<br>1 31/10/2013, REG<br>Itido por: AIMIDHS                                                                                                    | VIÇOS E TARIFAS<br>UNIDADES<br>DASE DE CÁN<br>&2,<br>10/2013<br>SISTRAMOS QUE V.SA<br>STRADOR            | 2010 22<br>77<br>77<br>. ESTAVA EM DÊBITO (                                               | Сонялно рок :<br>21<br>21<br>1,65<br>7,60<br>хом а сомреза сасо                             | FALXA<br>M3<br>VALOR DO<br>TOTAL A 1<br>JÃ O TENHA PA                              | PHIOSTO<br>1,37<br>6,23<br>PAGAR:<br>GO, TES<br>Emitido a                  | VALOR R\$<br>*2,7<br>*2,7<br>*2,77<br>***********************************             |
| THENTON<br>THENTON<br>RESIDENTIAL 003 T<br>CONSTRUCT DE AGUA<br>PIS<br>COPINS<br>ENCLIMENTO: 30/:<br>1 31/10/2013, REG<br>/LSO.                                                                                                    | VIÇOS E TARIFAS<br>UNIDADES<br>BASE DE CAU<br>62,<br>62,<br>10/2013<br>SISTRAMOS QUE V.SA<br>CIRADOR     | 1000 29<br>77<br>77<br>. ESTAVA ЕМ DÉBITO <                                               | СОНЗИНО РОВ 3<br>21<br>21<br>1,65<br>7,60<br>ХОМ А СОМРЕЗА САЗО                             | PAIXA<br>M3<br>TOTAL A 1<br>JĂ O TENHA PA                                          | M10500<br>1,37<br>6,29<br>PAGAR;<br>GO, IES<br>Ewitido e                   | VALOR R\$<br>*2.7<br>*2.77<br>©0NSIDERE ESTE<br>*: 24/01/20<br>09/2013-2              |
| TEREVICES<br>TEREVICE<br>TEREVICE<br>TEREV | VIÇOS E TARIFAS<br>UNIDADES<br>10/2013<br>51STRAMOS QUE V. SA<br>STRADOR<br>                             | NLO P<br>77<br>77<br>. ESTAVA EM DÉBITO (                                                 | СОНУUНО РОВ 3<br>21<br>21<br>21<br>2,65<br>7,60<br>2,65<br>7,60<br>2000 РЕБА САБО           | PALXA<br>M3<br>UKLOR DO<br>TOTAL A 1<br>JÃ O TENHA PA<br>CULA: 058180<br>TOTAL A P | PH:0570<br>1,37<br>6,29<br>PAGAR:<br>GO, TES<br>Emitido e<br>51.3<br>RGAR: | VALOB R\$<br>\$2,77<br>\$2,77<br>CONSIDERE ESTE<br>*: 24/01/20<br>09/2013-2<br>\$2,77 |

### Modelo da Conta CAERN

Por solicitação da **CAERN**, foi modificado o layout da conta para conter informações sobre a qualidade da água, conforme modelo abaixo:

Last update: 09/03/2018 ajuda:emitir\_segunda\_via\_da\_conta\_sem\_taxa https://www.gsan.com.br/doku.php?id=ajuda:emitir\_segunda\_via\_da\_conta\_sem\_taxa&rev=1520617417 17:43

| Caern                                                                                                    |                                                                                                    | CAERN                                                                                                    | - 08.334.385/000                                                                                                    | )1-35                                                                                                    |                                                                                                    |                                                                                                    |                                                                                                    |
|----------------------------------------------------------------------------------------------------|----------------------------------------------------------------------------------------------------|----------------------------------------------------------------------------------------------------|----------------------------------------------------------------------------------------------------|----------------------------------------------------------------------------------------------------|----------------------------------------------------------------------------------------------------|----------------------------------------------------------------------------------------------------|----------------------------------------------------------------------------------------------------|
| Lacumento: 2016064138                                                                                                    | 8750 FCCD                                                                                                    | τπόρτο τ                                                                                                    | CONTRT DO BOM I                                                                                                    | DACTOR                                                                                                    |                                                                                                    | 100.000                                                                                                    |                                                                                                    |
| MATRÍCULA CLIENT                                                                                                    | PR                                                                                                    | IIORIO I                                                                                                    | SSC DISI DO BOM I                                                                                                    | CPF/CNPJ:                                                                                                    | $\neg$                                                                                                    | VENO                                                                                                    | CIMENTO                                                                                                    |
| 00413875.0 WILSON                                                                                                    | N CRUZ                                                                                                    |                                                                                                    |                                                                                                    | 201 815 904-                                                                                                    |                                                                                                    | 16/0                                                                                                    | 06/2016                                                                                                    |
|                                                                                                    | NDERECO DO IMÓN                                                                                                    | FI.                                                                                                    |                                                                                                    | 201.015.904-                                                                                                    | E ENTREGA                                                                                                    | 07 0172                                                                                                    | FATTIRA                                                                                                    |
| 150.020.365.0077.000 R                                                                                                    | QUA BAIA FORMOS                                                                                                    | A. N - C                                                                                                    | IDADE DA ESPERAN                                                                                                    | ICA NATAL PN                                                                                                    | 59000-                                                                                                    | 07.0173                                                                                                    | 06/2016-1                                                                                                    |
| PESPONSÁVEL ENDERECO I                                                                                                    | PARA ENTREGA                                                                                                    |                                                                                                    |                                                                                                    |                                                                                                    | ÁGUA                                                                                                    |                                                                                                    | BSGOTO                                                                                                    |
| KEDI ONDAVEL ENDEREÇO I                                                                                                    | TAKA DATADOA                                                                                                    |                                                                                                    |                                                                                                    |                                                                                                    | LIGADO                                                                                                    |                                                                                                    | LIGADO                                                                                                    |
| ÚLTIMOS CONSUMOS                                                                                                    |                                                                                                    |                                                                                                    | LEIT                                                                                                    | URA                                                                                                    | CONS                                                                                                    | SUMO                                                                                                    | CONSUMO/DIA                                                                                                    |
| 05/2016 - 11                                                                                                    | 04/2016 -                                                                                                    | 17                                                                                                    | ANTERIOR                                                                                                    | ATUAL                                                                                                    | (M <sup>3</sup> )                                                                                                 | DIAS                                                                                                    | (M³)                                                                                                    |
| 03/2016 - 17                                                                                                    | 02/2016 -                                                                                                    | 14                                                                                                    | 246                                                                                                    | 262                                                                                                    | 16                                                                                                    | 29                                                                                                    | 0,56                                                                                                    |
| 01/2016 - 23                                                                                                    | 12/2015 -                                                                                                    | 20                                                                                                    | 04/05/2016                                                                                                    | 02/06/2016                                                                                                    | 5                                                                                                    |                                                                                                    |                                                                                                    |
| ECONOMIAS CONS. POR                                                                                                    | ECONOMIA COD                                                                                                    | . AUXILIAR                                                                                                    |                                                                                                    |                                                                                                    |                                                                                                    |                                                                                                    |                                                                                                    |
| 1 16                                                                                                    | R                                                                                                    | 52917                                                                                                    | Л                                                                                                    |                                                                                                    |                                                                                                    |                                                                                                    |                                                                                                    |
| DESCRIÇÃO DOS S                                                                                                    | SERVIÇOS E TA                                                                                                    | RIFAS                                                                                                    | CONSUM                                                                                                    | O POR FAIX                                                                                                    | A                                                                                                    | VAL                                                                                                    | OR R\$                                                                                                    |
|                                                                                                    |                                                                                                    |                                                                                                    |                                                                                                    |                                                                                                    |                                                                                                    |                                                                                                    |                                                                                                    |
| AGUA                                                                                                    | UNTDADE                                                                                                    |                                                                                                    |                                                                                                    |                                                                                                    |                                                                                                    |                                                                                                    |                                                                                                    |
| ATE 10 M3 - R\$ 35.0                                                                                                    | 01 (POR UNIDADE)                                                                                                    |                                                                                                    |                                                                                                    | 10 M3                                                                                                    |                                                                                                    |                                                                                                    | 35.01                                                                                                    |
| 11 M3 A 15 M3 - R\$ 3,5                                                                                                    | 90 POR M3                                                                                                    |                                                                                                    |                                                                                                    | 5 M3                                                                                                    |                                                                                                    |                                                                                                    | 19,50                                                                                                    |
| 16 M3 A 20 M3 - R\$ 4,0                                                                                                    | 61 POR M3                                                                                                    |                                                                                                    |                                                                                                    | 1 M3                                                                                                    |                                                                                                    |                                                                                                    | 4,61                                                                                                    |
| ESGOTO 35,00 % DO VALOR I                                                                                                    | DA AGUA                                                                                                    |                                                                                                    |                                                                                                    |                                                                                                    |                                                                                                    |                                                                                                    | 20,69                                                                                                    |
| PARCELAMENTO DE DEBITOS                                                                                                    | PARCELA 3/5                                                                                                    |                                                                                                    |                                                                                                    |                                                                                                    |                                                                                                    |                                                                                                    | 42,43                                                                                                    |
| MULTA P/IMPONTUALIDADE                                                                                                    | 05/2016                                                                                                    |                                                                                                    |                                                                                                    |                                                                                                    |                                                                                                    |                                                                                                    | 1,89                                                                                                    |
| DESCONTO ACRES.IMPON 02/20                                                                                                    | 016                                                                                                    |                                                                                                    |                                                                                                    |                                                                                                    |                                                                                                    |                                                                                                    | 0,46                                                                                                    |
|                                                                                                    |                                                                                                    |                                                                                                    |                                                                                                    |                                                                                                    |                                                                                                    |                                                                                                    |                                                                                                    |
|                                                                                                    |                                                                                                    |                                                                                                    |                                                                                                    |                                                                                                    |                                                                                                    |                                                                                                    |                                                                                                    |
| TRIBUTOS                                                                                                    | BASE DE CÁ                                                                                                    | TCATO                                                                                                    | PERCEN                                                                                                    | TUAL (%)                                                                                                    |                                                                                                    | VALOR                                                                                                    | DO IMPOSTO                                                                                                    |
| TRIBUTOS<br>PIS<br>COFINS                                                                                                    | BASE DE CÁ                                                                                                    | 1 <b>LCULO</b><br>79,81<br>79,81                                                                                                    | PERCEN<br>1,<br>7                                                                                                    | TUAL(%)<br>.65<br>,6                                                                                                    |                                                                                                    | VALOR                                                                                                    | DO IMPOSTO<br>1,32<br>6,07                                                                                                    |
| TRIBUTOS<br>PIS<br>COFINS                                                                                                    | BASE DE CÁ                                                                                                    | 79,81<br>79,81                                                                                                    | PERCEN<br>1,<br>7                                                                                                    | TUAL (%)<br>65<br>,6<br>TOTAL R\$                                                                                          | ş                                                                                                    | VALOR                                                                                                    | DO IMPOSTO<br>1,32<br>6,07<br>123,67                                                                                                    |
| TRIBUTOS<br>PIS<br>COFINS<br>" JA ESTA DISPONIVEL NO<br>ANUAL DA QUALIDADE DA<br>OS EPIS DEVEM POSSUIR                                                                                                    | BASE DE CÁ<br>O SITE DA CAERN<br>AGUA 2016 DE SUJ<br>CERTIFICACAO E 1                                                                                                    | ACULO<br>79,81<br>79,81<br>O RELATORIO<br>A CIDADE"<br>SEU USO DEVE                                                                                                    | PERCEN<br>1,<br>7<br>: SER FISCALIZADO                                                                                                    | TUAL (%)<br>.65<br>TOTAL R\$<br>PELO EMPREG                                                                                | \$<br>BADOR.                                                                                                    | VALOR                                                                                                    | DO IMPOSTO<br>1,32<br>6,07<br>123,67                                                                                                    |
| TRIBUTOS<br>PIS<br>COFINS<br>" JA ESTA DISPONIVEL NO<br>ANUAL DA QUALIDADE DA<br>OS EPIS DEVEM POSSUIR<br>(Decre                                                                                                    | BASE DE CÁ<br>O SITE DA CAERN<br>AGUA 2016 DE SU<br>CERTIFICACAO E 1<br>MONITORAMENT<br>ato n° 5.440/0                                                                                                    | ACULO<br>79,81<br>79,81<br>0 RELATORIO<br>A CIDADE"<br>SEU USO DEVE<br>CO MENSAL D<br>5 e Portar:                                                                                                    | PERCEN<br>1,<br>7<br>SER FISCALIZADO<br>A QUALIDADE DA<br>ia n° 2.914/11                                                                                                    | TUAL(%)<br>.65<br>.6<br>TOTAL R:<br>PELO EMPREG<br>ÁGUA DISTR<br>do Ministé                                                | \$<br>SADOR.<br>RIBUIDA<br>rio da Sa                                                                              | VALOR                                                                                                    | DO IMPOSTO<br>1,32<br>6,07<br>123,67                                                                                                    |
| TRIBUTOS<br>PIS<br>COFINS<br>" JA ESTA DISPONIVEL NO<br>ANUAL DA QUALIDADE DA<br>OS EPIS DEVEM POSSUIR<br>(Decre<br>GERÊNCIA REGIONAL:                                                                                                    | BASE DE CÁ<br>O SITE DA CAERN<br>AGUA 2016 DE SUJ<br>CERTIFICACAO E SU<br>MONITORAMENT<br>eto n° 5.440/0<br>GERENCIA COMERC                                                                                             | COMENSAL D<br>COMENSAL D<br>COMENSAL D<br>COMENSAL D<br>COMENSAL D<br>COMENSAL D<br>COMENSAL D                                                                                                    | PERCEN<br>1,<br>7<br>SER FISCALIZADO<br>A QUALIDADE DA<br>ia nº 2.914/11                                                                                                    | TUAL (%)<br>.65<br>.6<br>TOTAL RS<br>PELO EMPREG<br>ÁGUA DISTR<br>do Ministé:                                              | SADOR.<br>RIBUIDA<br>rio da Sa<br>Mês/Ano:                                                                        | VALOR<br>úde).<br>05/2016                                                                                                    | DO IMPOSTO<br>1,32<br>6,07<br>123,67                                                                                                    |
| TRIBUTOS<br>PIS<br>COFINS<br>" JA ESTA DISPONIVEL NO<br>ANUAL DA QUALIDADE DA<br>OS EPIS DEVEM POSSUIR<br>(Decre<br>GERÊNCIA REGIONAL:<br>Parâmetros                                                                                                    | BASE DE CÁ<br>O SITE DA CAERN<br>AGUA 2016 DE SU<br>CERTIFICACAO E S<br>MONITORAMENT<br>ato n° 5.440/0<br>GERENCIA COMERC<br>Turbidez                                                                                   | O RELATORIO<br>A CIDADE"<br>SEU USO DEVE<br>TO MENSAL D<br>5 e Portar:<br>TIAL NATAL<br>PH                                                                                                    | PERCEN<br>1,<br>7<br>SER FISCALIZADO<br>A QUALIDADE DA<br>ia nº 2.914/11<br>Colif. Totais                                                                                                    | TUAL (%)<br>.65<br>.6<br>TOTAL RS<br>PELO EMPREG<br>ÁGUA DISTR<br>do Ministé;<br>Cloro Res:                                | SADOR.<br>RIBUIDA<br>rio da Sau<br>Mês/Ano:<br>idual Livy                                                         | VALOR<br>úde).<br>05/2016<br>re Nitr                                                                                                    | DO IMPOSTO<br>1,32<br>6,07<br>123,67<br>ato (como N)                                                                                          |
| TRIBUTOS<br>PIS<br>COFINS<br>" JA ESTA DISPONIVEL NO<br>ANUAL DA QUALIDADE DA<br>OS EPIS DEVEM POSSUIR<br>(Decre<br>GERÊNCIA REGIONAL:<br>Parâmetros<br>VMP e Recomendações<br>Valores obtidos                                                                                                    | BASE DE CÁ<br>D SITE DA CAERN<br>AGUA 2016 DE SUJ<br>CERTIFICACAO E S<br>MONITORAMENT<br>eto n° 5.440/0<br>GERENCIA COMERC<br>Turbidez<br>5,0                                                                           | O RELATORIO<br>O RELATORIO<br>A CIDADE"<br>SEU USO DEVE<br>TO MENSAL D<br>5 e Portar:<br>DIAL NATAL<br>PH<br>6,0 A 9,5                                                                                                    | PERCEN<br>1,<br>7<br>SER FISCALIZADO<br>A QUALIDADE DA<br>ia n° 2.914/11<br>Colif. Totais<br>% DE AUSENCIA                                                                                         | TUAL (%)<br>.65<br>.6<br>TOTAL RS<br>D PELO EMPREG<br>ÁGUA DISTR<br>do Ministér<br>Cloro Ress<br>0,2 A 2                   | SADOR.<br>RIBUIDA<br>rio da Sau<br>Mês/Ano:<br>idual Livy<br>2,0 MG/L                                             | <pre>valor úde). 05/2016 re Nitr </pre>                                                                                                    | ato (como N)                                                                                                    |
| TRIBUTOS<br>PIS<br>COFINS<br>" JA ESTA DISPONIVEL NO<br>ANUAL DA QUALIDADE DA<br>OS EPIS DEVEM POSSUIR<br>(Decre<br>GERÊNCIA REGIONAL:<br>Parâmetros<br>VMP e Recomendações<br>Valores obtidos<br>VIA CLIENTE                                                                                                    | BASE DE CÁ<br>O SITE DA CAERN<br>AGUA 2016 DE SUJ<br>CERTIFICACAO E S<br>MONITORAMENT<br>eto nº 5.440/0<br>GERENCIA COMERC<br>Turbidez<br>5,0<br>1,97                                                                   | COMENSAL D<br>O RELATORIO<br>A CIDADE"<br>SEU USO DEVE<br>COMENSAL D<br>S e Portar:<br>CIAL NATAL<br>PH<br>6,0 A 9,5<br>5,87                                                                                                    | PERCEN<br>1,<br>7<br>SER FISCALIZADO<br>A QUALIDADE DA<br>ia n° 2.914/11<br>Colif. Totais<br>% DE AUSENCIA<br>100,00                                                                               | TUAL (%)<br>.65<br>.6<br>TOTAL R<br>.6<br>.6<br>.6<br>.6<br>.6<br>.6<br>.6<br>.6<br>.6<br>.6                               | SADOR.<br>RIBUIDA<br>rio da Sar<br>Mês/Ano:<br>idual Livr<br>2,0 MG/L<br>,09                                      | Úde).<br>05/2016<br>re Nitr<br><                                                                                                    | ato (como N)<br>= 10,0 MG/L<br>6,07<br>123,67<br>123,67                                                                                       |
| TRIBUTOS<br>PIS<br>COFINS<br>" JA ESTA DISPONIVEL NO<br>ANUAL DA QUALIDADE DA<br>OS EPIS DEVEM POSSUIR<br>(Decre<br>GERÊNCIA REGIONAL:<br>Parâmetros<br>VMP e Recomendações<br>VAlores obtidos<br>VIA CLIENTE                                                                                                    | BASE DE CÁ<br>O SITE DA CAERN<br>AGUA 2016 DE SUJ<br>CERTIFICACAO E S<br>MONITORAMENT<br>eto nº 5.440/0<br>GERENCIA COMERC<br>Turbidez<br>5,0<br>1,97                                                                   | ACULO<br>79,81<br>79,81<br>0 RELATORIO<br>A CIDADE"<br>SEU USO DEVE<br>TO MENSAL D<br>5 e Portar:<br>CIAL NATAL<br>PH<br>6,0 A 9,5<br>5,87<br>AUTENTICA                                                                                                    | PERCEN<br>1,<br>7<br>SER FISCALIZADO<br>A QUALIDADE DA<br>ia n° 2.914/11<br>Colif. Totais<br>% DE AUSENCIA<br>100.00<br>ÇÃO MECÂNICA                                                               | TUAL(%)<br>.65<br>.6<br>TOTAL R<br>PELO EMPREG<br>ÁGUA DISTR<br>do Ministé:<br>Cloro Res:<br>0,2 A 2<br>1,                 | SADOR.<br>RIBUIDA<br>rio da Sau<br>Mês/Ano:<br>idual Livy<br>2,0 MG/L<br>,09                                      | <pre> valor úde). 05/2016 re Nitr </pre>                                                                                                    | ato (como N)<br>= 10,0 MG/L<br>6,60                                                                                                    |
| TRIBUTOS<br>PIS<br>COFINS<br>" JA ESTA DISPONIVEL NO<br>ANUAL DA QUALIDADE DA<br>OS EPIS DEVEM POSSUIR<br>(Decre<br>GERÊNCIA REGIONAL:<br>Parâmetros<br>VMP e Recomendações<br>VAlores obtidos<br>VIA CLIENTE<br>Emitido por: gsan                                                                                                    | BASE DE CÁ<br>D SITE DA CAERN<br>AGUA 2016 DE SU<br>CERTIFICACAO E S<br>MONITORAMENT<br>ato n° 5.440/0<br>GERENCIA COMERC<br>Turbidez<br>5,0<br>1,97                                                                    | O RELATORIO<br>A CIDADE"<br>SEU USO DEVE<br>TO MENSAL D<br>5 e Portar:<br>TIAL NATAL<br>PH<br>6,0 A 9,5<br>5,87<br>AUTENTICA                                                                                                    | PERCEN<br>1,<br>7<br>SER FISCALIZADO<br>A QUALIDADE DA<br>ia n° 2.914/11<br>Colif. Totais<br>% DE AUSENCIA<br>100,00<br>ÇÃO MECÂNICA                                                               | TUAL (%)<br>.65<br>.6<br>TOTAL RS<br>PELO EMPREG<br>ÁGUA DISTR<br>do Ministé;<br>Cloro Res:<br>0,2 A 2<br>1,               | SADOR.<br>RIBUIDA<br>rio da Sau<br>Mês/Ano:<br>idual Livy<br>2,0 MG/L<br>,09<br>En                                | VALOR<br>úde).<br>05/2016<br>re Nitr<br><                                                                                                    | DO IMPOSTO<br>1,32<br>6,07<br>123,67<br>ato (como N)<br>= 10,0 MG/L<br>6,60<br>m: 15/09/2016                                                  |
| TRIBUTOS PIS COFINS  " JA ESTA DISPONIVEL NO ANUAL DA QUALIDADE DA OS EPIS DEVEM POSSUIR  (Decre GERÊNCIA REGIONAL: Parâmetros VMP e Recomendações VAlores obtidos VIA CLIENTE Emitido por: gsan MATRICU 004138:                                                                                                    | BASE DE CÁ<br>D SITE DA CAERN<br>AGUA 2016 DE SU<br>CERTIFICACAO E S<br>MONITORAMENT<br>ato n° 5.440/0<br>GERENCIA COMERC<br>Turbidez<br>5,0<br>1,97<br>ULA<br>75.0<br>INSCRI<br>150.02                                 | COMENSAL D<br>COMENSAL D<br>COMEN | PERCEN<br>1,<br>7<br>SER FISCALIZADO<br>A QUALIDADE DA<br>ia n° 2.914/11<br>Colif. Totais<br>% DE AUSENCIA<br>100,00<br>ÇÃO MECÂNICA<br>ROTA DE E<br>000 ROTA DE E<br>07.0173                      | TUAL (%)<br>65<br>,6<br>TOTAL RS<br>PELO EMPREG<br>ÁGUA DISTR<br>do Ministé;<br>0,2 A 2<br>1,<br>NTREGA                    | ADOR.<br>RIBUIDA<br>rio da Sat<br>Mês/Ano:<br>idual Livy<br>2,0 MG/L<br>,09<br>En<br>FATURA<br>06/2016-1          | úde).           05/2016           re           nitido e           Não I           30/00                                                                                                    | DO IMPOSTO<br>1,32<br>6,07<br>123,67<br>ato (como N)<br>= 10,0 MG/L<br>6,60<br>m: 15/09/2016<br>RECEBER APÓS<br>9/2016                        |
| TRIBUTOS<br>PIS<br>COFINS<br>" JA ESTA DISPONIVEL NO<br>ANUAL DA QUALIDADE DA<br>OS EPIS DEVEM POSSUIR<br>(Decre<br>GERÊNCIA REGIONAL:<br>Parâmetros<br>VMP e Recomendações<br>VAIores obtidos<br>VIA CLIENTE<br>Emitido por: gsan<br>MATRICU<br>004138                                                                                                    | BASE DE CÁ<br>D SITE DA CAERN<br>AGUA 2016 DE SU<br>CERTIFICACAO E 1<br>MONITORAMENT<br>eto n° 5.440/0<br>GERENCIA COMERC<br>Turbidez<br>5,0<br>1,97<br>ULA<br>INSCRI<br>150.02                                         | ALCULO<br>79,81<br>79,81<br>0 RELATORIO<br>A CIDADE"<br>SEU USO DEVE<br>TO MENSAL D<br>5 e Portar:<br>TIAL NATAL<br>PH<br>6,0 A 9,5<br>5,87<br>AUTENTICA<br>CCÃO<br>20.365.0077.                                                                                                    | PERCEN<br>1,<br>7<br>SER FISCALIZADO<br>A QUALIDADE DA<br>ia n° 2.914/11<br>Colif. Totais<br>% DE AUSENCIA<br>100,00<br>ÇÃO MECÂNICA<br>ROTA DE E<br>07.0173                                       | TUAL (%)<br>.65<br>.6<br>TOTAL R:<br>PELO EMPREG<br>ÁGUA DISTR<br>do Ministé:<br>0,2 A 2<br>1<br>NTREGA                    | SADOR.<br>RIBUIDA<br>rio da Sau<br>Mês/Ano:<br>idual Livy<br>2,0 MG/L<br>,09<br>Em<br>FATURA<br>06/2016-1         | úde).           05/2016           re           Nitr           sitido e           0111000000000000000000000000000000000                                                                                                    | DO IMPOSTO<br>1,32<br>6,07<br>123,67<br>ato (como N)<br>= 10,0 MG/L<br>6,60<br>m: 15/09/2016<br>RECEBER APÔS<br>9/2016                        |
| TRIBUTOS<br>PIS<br>COFINS<br>" JA ESTA DISPONIVEL NO<br>ANUAL DA QUALIDADE DA<br>OS EPIS DEVEM POSSUIR<br>(Decre<br>GERÊNCIA REGIONAL:<br>Parâmetros<br>VMP e Recomendações<br>VALORES obtidos<br>VIA CLIENTE<br>Emitido por: gsan<br>MATRÍCU<br>0041387<br>VENCIMENTO<br>16/06/                                                                                                    | BASE DE CÁ<br>D SITE DA CAERN<br>AGUA 2016 DE SU<br>CERTIFICACAO E SU<br>CERTIFICACAO E SU<br>MONITORAMENT<br>ato n° 5.440/0<br>GERENCIA COMERC<br>Turbidez<br>5,0<br>1,97<br>ULA<br>75.0<br>INSCRI<br>150.02<br>(2016) | ALCULO<br>79,81<br>79,81<br>0 RELATORIO<br>A CIDADE"<br>SEU USO DEVE<br>TO MENSAL D<br>5 e Portar:<br>DIAL NATAL<br>PH<br>6,0 A 9,5<br>5,87<br>AUTENTICA<br>400<br>20.365.0077.4                                                                                                    | PERCEN<br>1,<br>7<br>SER FISCALIZADO<br>A QUALIDADE DA<br>ia n° 2.914/11<br>Colif. Totais<br>% DE AUSENCIA<br>100,00<br>ÇÃO MECÂNICA<br>000<br>ROTA DE E<br>07.0173<br>VALOR                       | TUAL (%)<br>65<br>,6<br>TOTAL R\$<br>PELO EMPREG<br>ÁGUA DISTR do Ministér<br>Cloro Ress<br>0,2 A 2<br>1<br>NTREGA<br>R\$  | ADOR.<br>ADOR.<br>AIBUIDA<br>rio da Sau<br>Mês/Ano:<br>idual Livu<br>2,0 MG/L<br>,09<br>Em<br>FATURA<br>06/2016-1 | úde).           05/2016           re           nitido e           0111000000000000000000000000000000000                                                                                                    | DO IMPOSTO<br>1,32<br>6,07<br>123,67<br>ato (como N)<br>= 10,0 MG/L<br>6,60<br>m: 15/09/2016<br>RECEBER APÓS<br>9/2016<br>123,67              |
| TRIBUTOS PIS COFINS  TJA ESTA DISPONIVEL NO ANUAL DA QUALIDADE DA OS EPIS DEVEM POSSUIR  (Decre GERÊNCIA REGIONAL: Parâmetros VMP e Recomendações VAlores obtidos VIA CLIENTE Emitido por: gsan VIA CLIENTE Emitido por: gsan VIA CLIENTE | BASE DE CÁ<br>D SITE DA CAERN<br>AGUA 2016 DE SUJ<br>CERTIFICACAO E S<br>MONITORAMENT<br>ato n° 5.440/0<br>GERENCIA COMERC<br>Turbidez<br>5,0<br>1,97<br>ULA<br>75.0<br>INSCRI<br>150.02<br>/2016                       | ALCULO<br>79,81<br>79,81<br>0 RELATORIO<br>A CIDADE"<br>SEU USO DEVE<br>TO MENSAL D<br>5 e Portar:<br>TIAL NATAL<br>PH<br>6,0 A 9,5<br>5,87<br>AUTENTICA<br>CCÃO<br>20.365.0077.                                                                                                    | PERCEN<br>1,<br>7<br>SER FISCALIZADO<br>A QUALIDADE DA<br>ia n° 2.914/11<br>Colif. Totais<br>% DE AUSENCIA<br>100,00<br>ÇÃO MECÂNICA<br>000<br>ROTA DE E<br>07.0173<br>VALOR<br>1                  | TUAL (%)<br>65<br>,6<br>TOTAL R\$<br>PELO EMPREG<br>ÁGUA DISTR do Ministér<br>Cloro Res:<br>0,2 A 2<br>1,<br>NTREGA<br>R\$ | \$<br>SADOR.<br>RIBUIDA<br>rio da Sau<br>Mês/Ano:<br>idual Livy<br>2,0 MG/L<br>,09<br>En<br>FATURA<br>06/2016-1   | úde).           05/2016           re           nitido e                                                                                                    | DO IMPOSTO<br>1,32<br>6,07<br>123,67<br>ato (como N)<br>= 10,0 MG/L<br>6,60<br>m: 15/09/2016<br>RECEBER APÓS<br>9/2016<br>123,67              |
| TRIBUTOS PIS COFINS                                                                                                    | BASE DE CÁ                                                                                                    | ALCULO<br>79,81<br>79,81<br>0 RELATORIO<br>A CIDADE"<br>SEU USO DEVE<br>TO MENSAL D<br>5 e Portar:<br>TAL NATAL<br>PH<br>6,0 A 9,5<br>5,87<br>AUTENTICA<br>CCÃO<br>20.365.0077.4<br>FIRMA:<br>3875001-5                                                                                                    | PERCEN<br>1,<br>7<br>SER FISCALIZADO<br>A QUALIDADE DA<br>ia n° 2.914/11<br>Colif. Totais<br>% DE AUSENCIA<br>100,00<br>ÇÃO MECÂNICA<br>000<br>ROTA DE E<br>07.0173<br>VALOR<br>1<br>06201610003-4 | TUAL (%) .65 .6 TOTAL R PELO EMPREG ÁGUA DISTR do Ministé; 0,2 A 2 1 NTREGA                                                | \$ SADOR. RIBUIDA rio da Sau Mês/Ano: idual Livu 2,0 MG/L ,09 En FATURA 06/2016-1                                 | úde).           05/2016           re           Nitr           a           05/2016           re           Nitr           a           a           a           b           a           b           a           b           b           b           a | DO IMPOSTO<br>1,32<br>6,07<br>123,67<br>ato (como N)<br>= 10,0 MG/L<br>6,60<br>m: 15/09/2016<br>RECEBER APÓS<br>9/2016<br>123,67<br>VIA CAERN |

Na fatura acima, quadro Últimos consumos, o campo Cod. Auxiliar descreve:

Primeiro campo corresponde ao tipo de consumo – 1 posição, que no caso **R** corresponde a Real. 2.

Segundo campo corresponde a tipo de contrato – 1 posição, que no caso em questão está nulo.

3.

1.

Terceiro campo corresponde a anormalidade de leitura - 2 posições, que no caso está nulo.

4.

Quarto campo corresponde a anormalidade de consumo – 2 posições, que no caso está nulo. 5.

Quinto campo corresponde a perfil do imóvel – 1 posição, que no caso está com 5 e corresponde ao perfil 5, **Normal**.

6.

Sexto campo corresponde a dias de consumo - 2 posições, que no caso consta 29, correspondendo a 29 dias de consumo.

7.

Sétimo campo corresponde a consumo médio do imóvel – 6 posições, que no exemplo consta 17, correspondendo a um consumo médio de 17.

## Modelo da Conta Caer

Por solicitação da **Caer**, foram incluídas as informações sobre Amostras da Qualidade da Água, nas opções, Exigidas, Analisadas, e Em Conformidade, para os parâmetros: Cloro, Turbidez, Cor, Coliformes, e E. Coli (Coliformes Termotolerantes).

Last update: 09/03/2018 ajuda:emitir\_segunda\_via\_da\_conta\_sem\_taxa https://www.gsan.com.br/doku.php?id=ajuda:emitir\_segunda\_via\_da\_conta\_sem\_taxa&rev=1520617417 17:43

| COMPANIO                                     | ia de águas e esg                          | otos de roraima                     |                               |                        |                    | co         | NTA DE Á       | GUA       |
|----------------------------------------------|--------------------------------------------|-------------------------------------|-------------------------------|------------------------|--------------------|------------|----------------|-----------|
| CNEJ: 05                                     | 5.939.467/0001-15                          |                                     |                               |                        |                    |            | ATENDIMENT     | m         |
| CAFR Rua Mel                                 | vin Janes, C                               | EP:69.306-                          |                               |                        |                    | 0.000      | > 200          | 0520      |
| FONE GEL                                     | RAL: 2121-2200                             |                                     |                               |                        |                    | 0800       | / 280          | 9520      |
| HES/ANO; 01/2014                             |                                            | VENCIHEN                            | 10; 20/02                     | /2014                  |                    | HATRICULA  | 1; 0009116     | 2,3       |
| ARLOS ROBERTO                                |                                            |                                     |                               |                        |                    |            |                |           |
| ENTRO                                        |                                            |                                     |                               |                        |                    |            |                |           |
| LTO ALEGRE RR 693                            | 50                                         |                                     |                               |                        |                    |            |                |           |
| NSCRIÇÃO: 008.001                            | 067. 0545.000                              | 1                                   | ROTA: 01.161                  | .5                     |                    |            | 100            |           |
| CATEGORIA                                    | ECONOMIAS                                  | HIDRÖMETRO                          | VOL FATURADO                  | DESCI                  | rição              |            | N° DA          | CONTA     |
| ESIDENCIAL                                   |                                            | TITLE DE CONSIDIO                   |                               |                        | IEDIDO             | ATTIAL.    | 77905<br>MÉTER | 02        |
|                                              |                                            |                                     |                               |                        |                    |            | 10             |           |
| ĒS/ANO CONS.                                 | MĒS/ANO CONS                               | . MĒS/ANO CON                       | S. MĒS/ANO                    | CONS.                  | MĒS/ANO            | CONS.      | MĒS/ANO        | CONS.     |
| 12/2013 10                                   | 11/2013 1                                  | 0 10/2013                           | 10 09/2013                    | 10                     | 08/2013            | 10         | 07/2013        | 10        |
| DESCRIÇÃO                                    |                                            |                                     | CONSUN                        | O POR FAI              | ХА                 |            | VALO           | res (r\$) |
|                                              |                                            |                                     |                               |                        |                    |            |                |           |
| RESIDENCIAL 001                              | UNIDADE                                    |                                     |                               |                        |                    |            |                |           |
| CONSUMO DE ÁGUA                              |                                            |                                     |                               | 10                     | мз                 |            |                | 14,75     |
|                                              |                                            |                                     |                               |                        |                    |            |                |           |
|                                              |                                            |                                     |                               |                        |                    |            |                |           |
|                                              |                                            |                                     |                               |                        |                    |            |                |           |
|                                              |                                            |                                     |                               |                        |                    |            |                |           |
|                                              |                                            |                                     |                               |                        |                    |            |                |           |
|                                              |                                            |                                     |                               |                        |                    |            |                |           |
| A NÃO DACAMENTO AS                           |                                            | DE LEWTHENDO THE                    | TONDA EM MIT                  | TA E                   |                    | TOT        | AL A PAGAR     | 2         |
| SUSPENSÃO DO FORMI                           | ECIMENTO DE ÁGUA.                          | DE VERGENERIO IMPI                  |                               | IA E                   |                    |            |                | 14,75     |
| AVISO:EM 31/01/2014                          | CONSTA DEBITO SUL.C                        | x                                   |                               |                        |                    |            |                |           |
|                                              |                                            |                                     |                               |                        |                    |            |                |           |
|                                              |                                            |                                     |                               |                        |                    |            |                |           |
|                                              |                                            |                                     |                               |                        |                    |            |                |           |
|                                              |                                            |                                     |                               |                        |                    |            |                |           |
| ao folga os rios, ig<br>E conduta formalizad | GRAPES E LAGOS - TE<br>O NO INQUERITO CIVI | L FUBLICO N 02/03 3                 |                               |                        |                    |            |                |           |
| ROMOTORIA DE JUSTICA                         | CIVIL - MEIO AMBIE                         | DALE                                |                               |                        |                    |            |                |           |
|                                              |                                            |                                     |                               |                        |                    |            |                |           |
|                                              |                                            |                                     |                               |                        |                    |            |                |           |
| F                                            | razo para reclami                          | ações sobre esta o                  | ONTA: ATE 15                  | DIAS APO               | S O VENCEM         | ENTO       |                |           |
|                                              | Tadauraa                                   | Qualidade da Agua                   | Distribuīda                   | ao Consum<br>Dodo do 1 | idor<br>Distribuis |            |                |           |
|                                              | Infomaço                                   | DES GAS AMOSCIAS R<br>DECRETO FEDEJ | ealizadas na<br>NAL Nº 5440/2 | 005 G.M                | ustribuiç          | ;aD        |                |           |
| Amostras                                     | Cloro                                      | Turbides                            | α                             | ar                     | С. То              | tais       | E. Co          | li        |
| migidas                                      |                                            |                                     |                               |                        |                    |            |                |           |
| nalisadas                                    |                                            |                                     |                               |                        |                    |            |                |           |
| m Conformi de d-                             |                                            |                                     |                               |                        |                    |            | 0              |           |
| m contormidade                               | Onimico Industrial                         | Responsâuel: Narta na C             | ONCEICÃO CARITRIA             | 0 100Ha - CW           | 0 10201809 -       | 19° Região |                |           |
|                                              |                                            |                                     |                               |                        |                    | AUI        | CAÇACITRE      | MECÂNIC   |
|                                              |                                            |                                     |                               |                        |                    |            |                |           |
|                                              |                                            |                                     |                               |                        |                    |            | -              | -         |
|                                              |                                            |                                     |                               |                        |                    | TUA        | CAÇASITRE<br>I | MECANIC   |
| 0                                            | INSCR                                      | IÇAO                                | MES/ANO                       | GRUPO                  | TOTAL              | A PAGAR    | R              | ата       |
| CACD.                                        | 008.0                                      | 01.067.0545.000                     | 01/2014                       | 24                     |                    |            | 14,75 0        | 1.1615    |
| LAER                                         | 8263                                       | 0000000-5 14750004                  | 008-3 000911                  | 62301-5 0              | 120147000          | 3-8        |                |           |
|                                              |                                            |                                     |                               |                        |                    |            |                |           |
|                                              |                                            |                                     |                               |                        |                    |            |                |           |
|                                              |                                            |                                     |                               |                        |                    |            |                |           |
|                                              |                                            |                                     |                               |                        |                    |            |                |           |

# Preenchimento dos Campos

| Campo     | Orientações para Preenchimento                                                                                                    |
|-----------|----------------------------------------------------------------------------------------------------|
| Matrícula | Campo obrigatório - Informe a matrícula do imóvel para emissão da segunda via da conta.                                                                      |
| CPF       | Campo visualizado conforme parâmetro. Informe o número do CPF que está associado à matrícula do imóvel. Caso não corresponda, o sistema emite uma mensagem.  |
| CNPJ      | Campo visualizado conforme parâmetro. Informe o número do CNPJ que está associado à matrícula do imóvel. Caso não corresponda, o sistema emite uma mensagem. |

# Funcionalidade dos Botões

| Botão     | Descrição da Funcionalidade                                                                |
|-----------|--------------------------------------------------------------------------------------------|
| Desfazer  | Ao clicar neste botão, o sistema desfaz o último procedimento realizado.                   |
| Cancelar  | Ao clicar neste botão, o sistema cancela a operação e retorna à tela principal.            |
| Consultar | Ao clicar neste botão, o sistema permite consultar o parâmetro informado na base de dados. |
|           | Ao clicar neste botão, o sistema emite a segunda via de conta para a matrícula informada.  |

## Referências

### Emitir 2a Via Conta Internet

## **Termos Principais**

Matrícula

Viva Água

Clique aqui para retornar ao Menu Principal do GSAN

From: https://www.gsan.com.br/ - Base de Conhecimento de Gestão Comercial de Saneamento

Permanent link: https://www.gsan.com.br/doku.php?id=ajuda:emitir\_segunda\_via\_da\_conta\_sem\_taxa&rev=1520617417

Last update: 09/03/2018 17:43

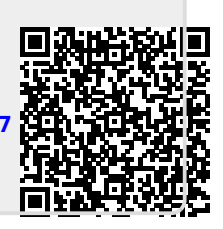